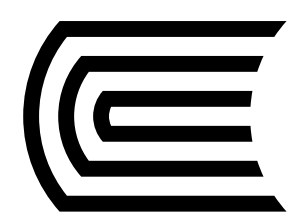

## Renueva tus préstamos desde el Catálogo en Línea

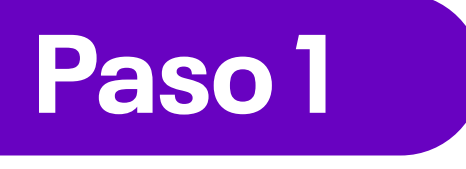

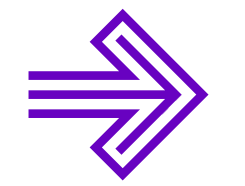

Ingresa al **Catálogo en Línea** desde la página web del Hub de Información.

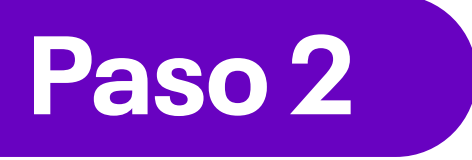

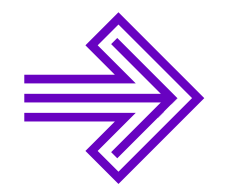

Ingresa a tu cuenta y selecciona la opción **"Identificarse"** en la parte superior derecha.

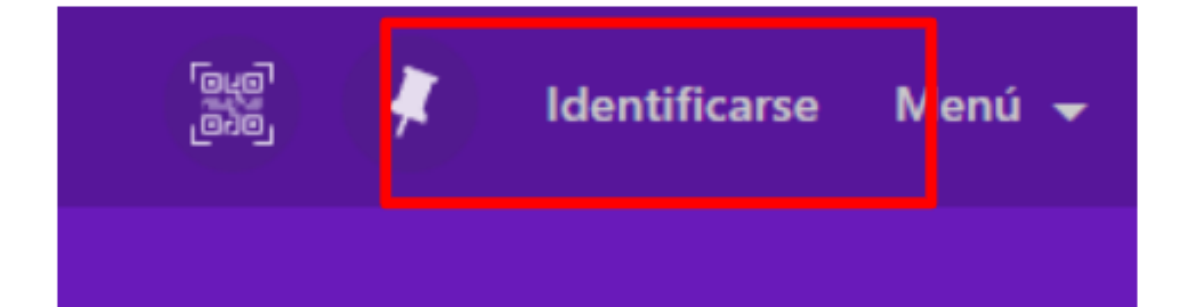

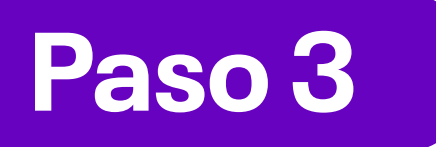

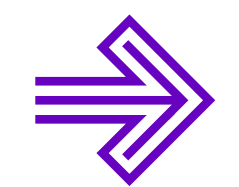

Ahora, inicia sesión en la opción **Usuarios de la Biblioteca.** 

Recuerda ingresar con tu correo institucional.

Paso 4

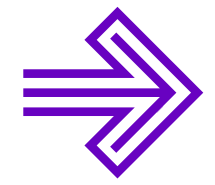

Ingresa con tu **correo institucional**.

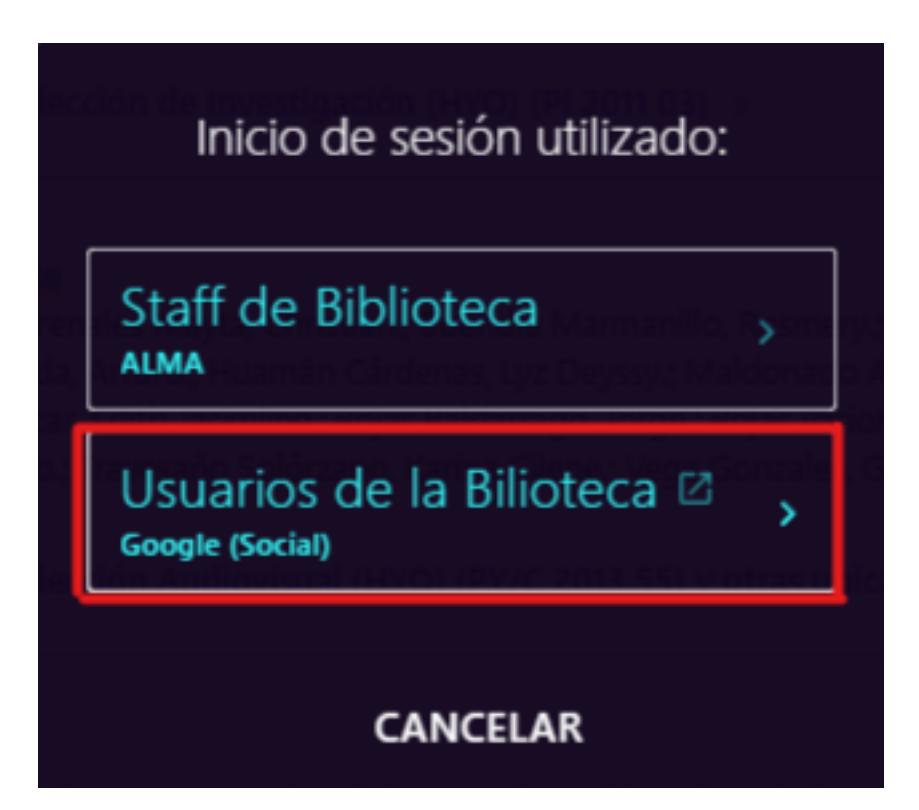

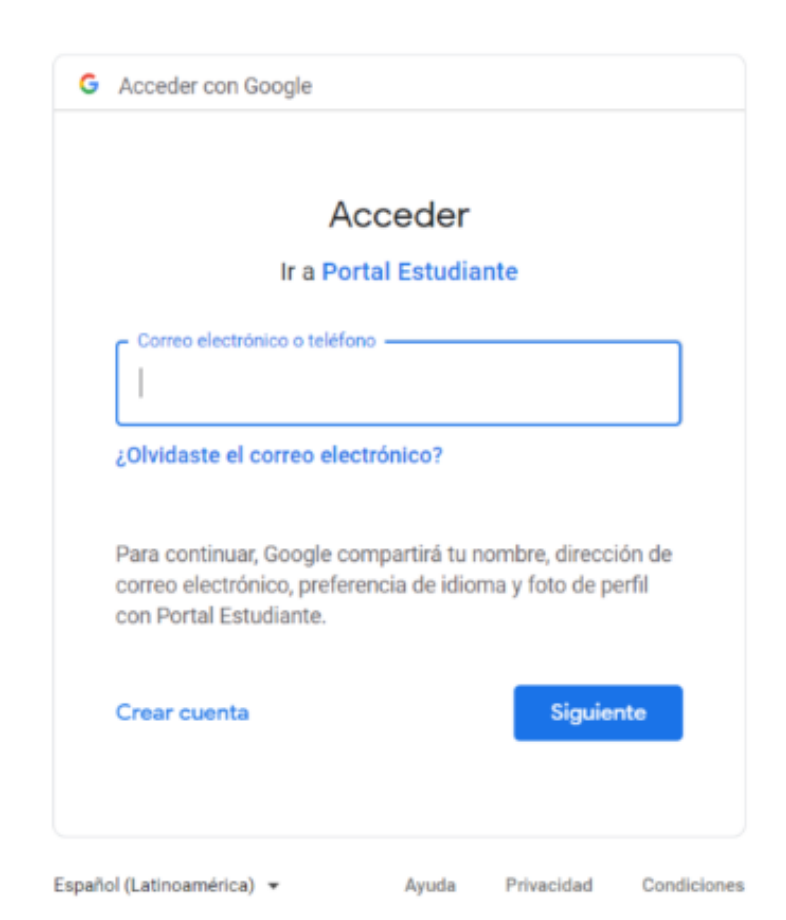

Paso 5

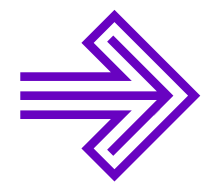

En esta opción podrás revisar los datos y visualizar tus préstamos en la opción **"Mis préstamos"** 

|               | ୁଇଣ୍ଡି 🧍 Quinto Ortiz de O 🚽                                                  |  |  |  |  |
|---------------|-------------------------------------------------------------------------------|--|--|--|--|
| BÚSQUEDA AVAI | REGISTRADO COMO:<br>Quinto Ortiz de Orué, Keyko<br>SALIR<br>Cuenta de usuario |  |  |  |  |
|               | Mis préstamos<br>Mis solicitudes                                              |  |  |  |  |
|               | <ul> <li>Mis Favoritos</li> <li>Buscar Historia</li> </ul>                    |  |  |  |  |
|               |                                                                               |  |  |  |  |

## Paso 6

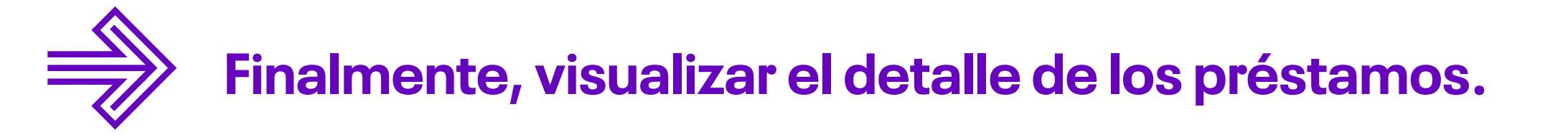

Recuerda que solo deberás seleccionar aquellos libros que desees renovar. Terminada la acción, podrás revisar la nueva fecha de vencimiento.

|  |           | BUSQUEDA     |             | LEVISIAS DAIOS |                |                        |
|--|-----------|--------------|-------------|----------------|----------------|------------------------|
|  | Mi cuent  | a de usuario |             |                |                |                        |
|  | REVISIÓN  | PRÉSTAMOS Ō  | SOLICITUDES | MULTA + CUOTAS | BLOQUEOS + MEN | SAJES DATOS PERSONALES |
|  | Préstamos |              |             |                |                |                        |

1 préstamos

Cómo ser quienes verdaderament... ÖVencimiento: 10/02/2023, 18:00. NO\_DEFINIDO Canepa Llanos, Víctor Raúl, Recoger: UC Cusco Colección Bibliográfic... I

...

Recuerda que puedes ampliar tus días de préstamo, siempre y cuando:

El préstamo se encuentra vigente.

No tengas sanciones o multas pendientes.

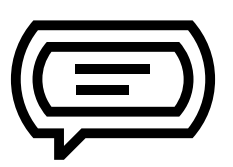

## Si tienes alguna consulta, escríbenos a: bibliotecariovirtual@continental.edu.pe

S 937 594 327

https://hubinformacion.continental.edu.pe